### **BÀI 8: THƯ ĐIỆN TỬ**

## CHỦ ĐỀ 3: TỔ CHỨC LƯU TRỮ, TÌM KIẾM VÀ TRAO ĐỔI THÔNG TIN MÔN: TIN HỌC – KẾT NỐI TRI THỨC - LỚP 6

### BIÊN SOẠN: BAN CHUYÊN MÔN LOIGIAIHAY.COM

#### Vận dụng bài 2 trang 36 SGK Tin học lớp 6 - Kết nối tri thức

Em hãy soạn một thư điện tử có gửi kèm ảnh (hoặc tệp văn bản, thiệp chúc mừng,...) cho bạn hoặc người thân của em.

#### Phương pháp:

Thực hiện thao tác như hướng dẫn.

#### Cách giải:

Bước 1: Đăng nhập hộp thư.

Bước 2: Soạn nội dung thư.

- Nháy chuột vào biểu tượng Soạn thư để soạn thư mới.

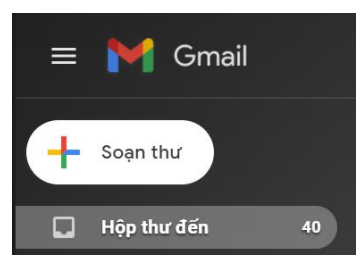

oigiaih - Nhập địa chỉ email người nhận trong mục Đến và viết chủ đề cho nội dung trong mục Chủ đề.

| Thư r | nới |      |       |   |   |   |   |   |     |            |    |    |     |
|-------|-----|------|-------|---|---|---|---|---|-----|------------|----|----|-----|
| Đến   |     |      |       |   |   |   |   |   |     |            |    | Cc | Bcc |
| Chủ ở | fê  |      |       |   |   |   |   |   |     |            |    |    |     |
|       |     |      |       |   |   |   |   |   |     |            |    |    |     |
|       |     |      |       |   |   |   |   |   |     |            |    |    |     |
|       |     |      |       |   |   |   |   |   |     |            |    |    |     |
|       |     |      |       |   |   |   |   |   |     |            |    |    |     |
|       |     |      |       |   |   |   |   |   |     |            |    |    |     |
|       |     |      |       |   |   |   |   |   |     |            |    |    |     |
| 5     | a   | Sans | Serif |   | Ŧ | - | в | I | U   | <u>A</u> - | E. | Ξ  |     |
|       |     |      |       |   |   | _ | - | _ |     |            |    |    | _   |
| G     | iúi |      | A     | U | Ð | Ξ |   | - | IO. | 8          |    | :  |     |

Truy cập https://loigiaihay.com/ để xem lời giải SGK, SBT, VBT từ lớp 1 - lớp 12 tất cả các môn

# Loigiaihay.com

- Viết nội dung email.

Đính kèm ảnh (hoặc tệp văn bản, thiệp chúc mừng,...): Nháy chuột vào biểu tượng đính kèm tệp (hình dưới),
chọn tệp văn bản hoặc thiệp chúc mừng,... => Open.

| Gửi | - | <u>A</u> | U | Ð | ٢ |  |  | Ô | 1 |  | : | Î |
|-----|---|----------|---|---|---|--|--|---|---|--|---|---|
|-----|---|----------|---|---|---|--|--|---|---|--|---|---|

Bước 3: Nháy chuột vào nút Gửi để gửi thư đi.

Loigiaihay.com